# **IR-PERPUSTAKAAN UNIVERSITAS AIRLANGGA**

# **BAB IV**

# **IMPLEMENTASI DAN UJI COBA**

TUGAS AKHIR SISTEM INFORMASI OUTSOURCING ... UBAIDILLAH

#### **BAB IV**

#### IMPLEMENTASI DAN UJI COBA

Tahap implementasi sistem merupakan tahap meletakkan sistem supaya sistem tersebut siap untuk dioperasikan sesuai dengan yang direncanakan dan uji coba sistem merupakan tiap aktifitas yang digunakan untuk dapat melakukan evaluasi suatu atribut atau kemampuan dari program atau sistem dan menentukan apakah telah memenuhi kebutuhan atau hasil yang diharapkan.

#### 4.1 Implementasi Sistem

Implementasi sistem pada Sistem Informasi Outsourcing PT. Shelter Surabaya dijelaskan menggunakan desain *flowchart* dan *pseudocode*. Berikut implementasi rancangan sistem beserta penjelasannya.

4.1.1 Flowchart

#### 4.1.1.1 Flowchart Login

Sistem *flowchart login* terdapat dibagi menjadi enam hak akses karena tiap jabatan memilki akses yang berbeda-beda. Enam hak akses tersebut terdiri dari *general manajer*, manajer operasional, supervisor area, supervisor rekrutmen, bagian rekrutmen, dan admin. Gambar *flowchart* berikut menunjukkan aktor yang melakukan login. Tahap pertama adalah input data login dengan memasukkan *username* dan *password*. Jika data sesuai dengan tabel pegawai, kemudian sistem akan mengecek username aktor tersebut. Jika aktor adalah *general manajer*, maka sistem akan menampilkan halaman utama untuk *general manajer*. Begitupun untuk aktor lainnya akan menampilkan halaman dan akses yang berbeda tiap jabatannya . Jika data tidak sesuai maka akan kembali pada halaman awal *login*. Sistem *flowchart login* dapat dilihat pada Gambar 4.1.

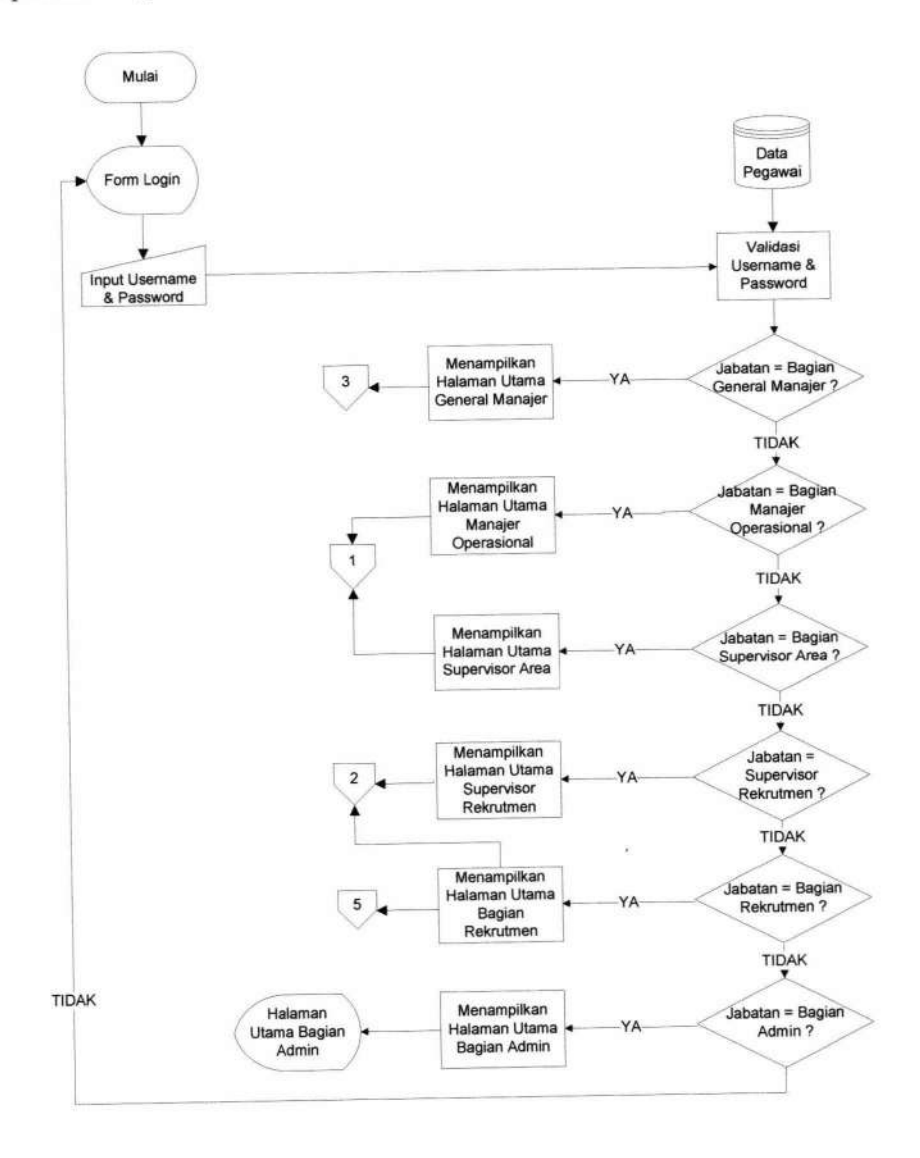

Gambar 4.1 bagan alir sistem Login

75

#### 4.1.1.2 Flowchart Permintaan Tenaga Kerja dari Klien

Proses ini dapat di akses oleh manajer operasional dan supervisor area yang bertugas mencatat permintaan tenaga kerja dari klien. Dimulai dari tampilan untuk form *request*, aktor akan mengisi form sesuai yang diminta oleh klien. Kemudian oleh sistem, data akan disimpan di tabel *request*. Setelah proses menyimpan selesai maka sistem akan menampilkan halaman rekap *request* yang menampilkan data request dari seluruh klien. Jika ada klien yang tiba-tiba membatalkan *request*, aktor dapat menghapus *request* tersebut. Gambar bagan alir permintaan tenaga kerja dari klien dapat dilihat pada Gambar 4.2

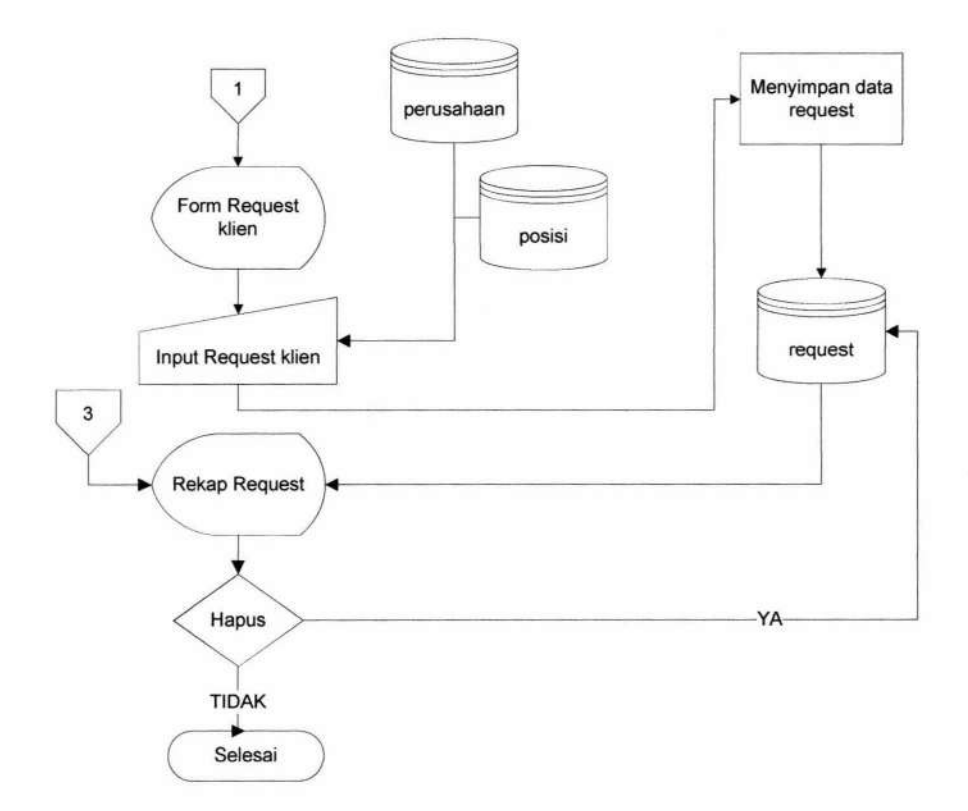

Gambar 4.2 bagan alir sistem permintaan tenaga kerja dari klien.

#### 4.1.1.3 Flowchart Pendaftaran Pelamar

Supervisor rekrutmen dan bagian rekrutmen adalah aktor yang memiliki hak akses untuk mengisi form pendaftaran pelamar. Setalah login kedalam sistem dan masuk ke halaman pendaftaran pelamar baru, aktor akan mengisi form pendaftaran pelamar sesuai dengan data yang diterima oleh pelamar. Jika data sudah terisi semua, maka sistem akan menyimpan data tersebut kedalam tabel pelamar. Setelah proses menyimpan selesai, sistem secara otomatis akan kembali ke halaman daftar pelamar yang sudah terdata. Bagan alir sistem pendaftaran pelamar dapat dilihat pada Gambar 4.3

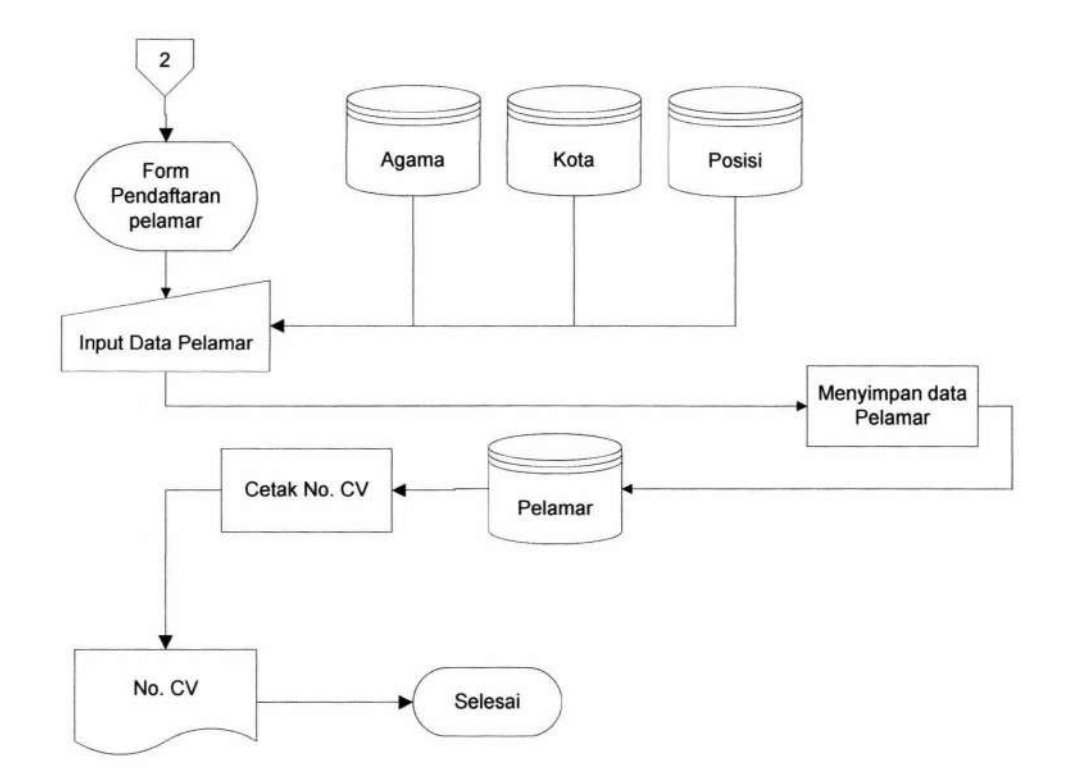

Gambar 4.3 Bagan alir sistem pendaftaran pelamar.

TUGAS AKHIR SISTEM INFORMASI OUTSOURCING ... UBAIDILLAH

#### 4.1.1.4 Flowchart Pencatatan Hasil Wawancara

Bagan alir sistem pencatatan hasil wawancara ini juga dilakukan oleh supervisor rekrutmen dan dibantu oleh bagian rekrutmen. Setelah aktor login kedalam sistem dan masuk ke halaman interview pelamar, halaman tersebut berisi data pelamar yang diambil dari tabel pelamar. Setelah itu aktor akan men-*ceklist* pelamar-pelamar yang lolos wawancara untuk melakukan proses selanjutnya. Data pelamar yang sudah lolos wawancara tersebut akan disimpan di tabel interview. Bagan alir sistem pencatatan hasil wawancara dapat dilihat pada Gambar 4.4.

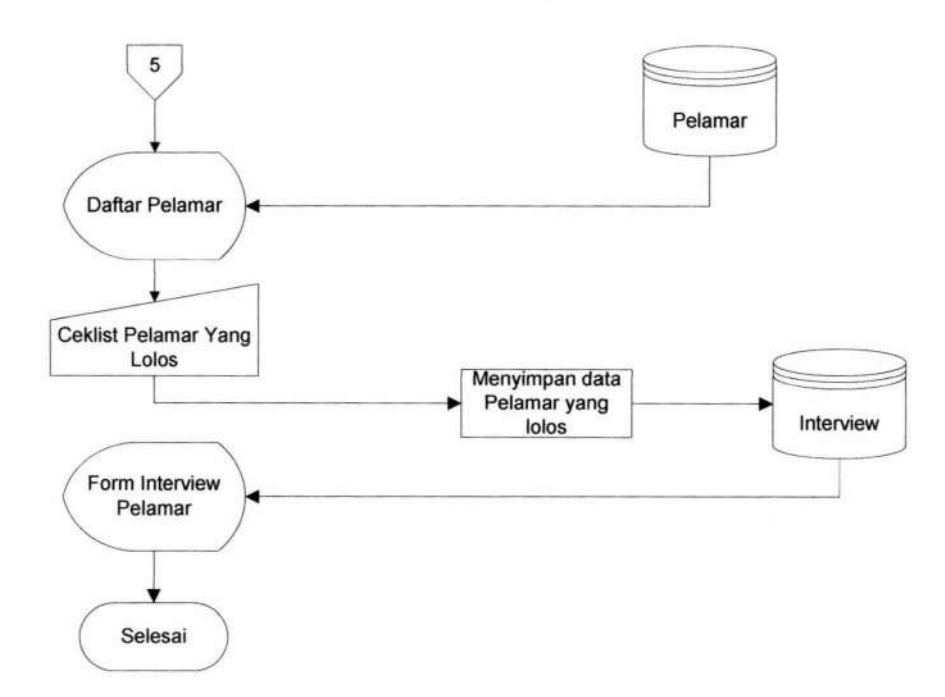

Gambar 4.4 Bagan alir sistem pencatatan hasil wawancara.

#### 4.1.1.5 Flowchart Pengiriman Pelamar ke Klien

Bagan alir sistem pengiriman pelamar ke klien ini hanya dapat dilakukan oleh bagian rekrutmen saja. Setelah login kedalam sistem, aktor akan masuk ke halaman rekap *request* untuk memilih *request* mana yang akan dikirimi pelamar. Setelah memlih *request*, sistem akan menampilkan halaman pengiriman yang menampilkan data *request*. Kemudian aktor akan memilih pelamar dari tabel interview, untuk dikirim ke klien sesuai dengan data *request* yang sebelumnya telah dipilih oleh aktor. Jika ada pelamar yang sebelumnya sudah dikirim ke klien ini dan tidak lolos wawancara, maka sistem akan memberikan peringatan kepada aktor untuk dikirim ke klien lain. Data pelamar tersebut ke klien itu lagi, dan menyarankan untuk dikirim ke klien lain. Data pelamar yang sudah dikirim ke klien akan tersimpan di tabel pengiriman. Bagan alir sistem pengiriman pelamar ke klien dapat dilihat pada Gambar 4.5.

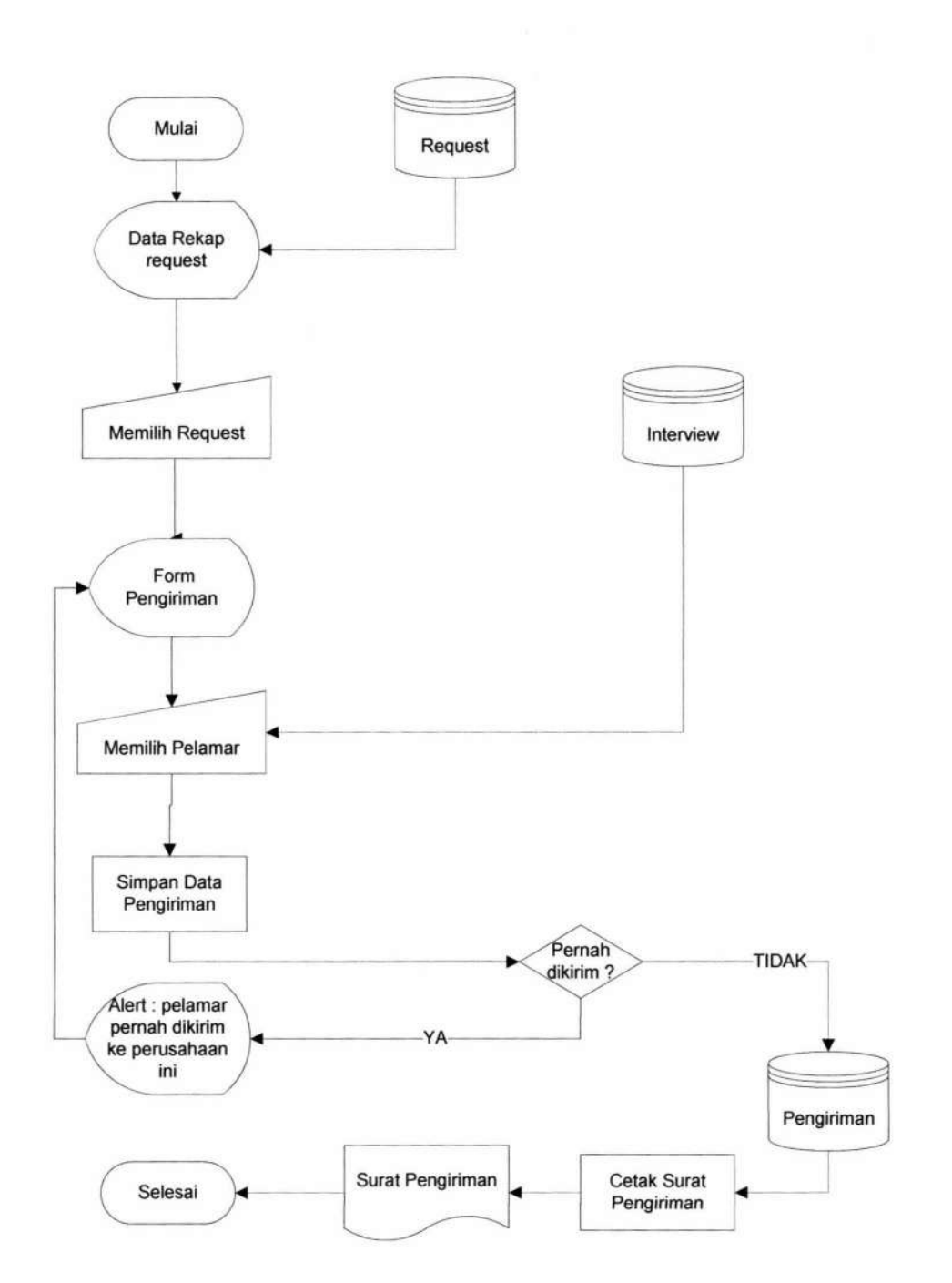

Gambar 4.5 Bagan alir sistem pengiriman pelamar ke klien.

#### 4.1.1.6 Flowchart pembuatan laporan

Bagan alir sistem pembuatan laporan ini hanya dapat dilakukan oleh general manajer saja. Setelah login kedalam sistem, general manajer akan masuk ke halaman generate laporan. Setelah itu general manajer akan memilih bulan dan tahun dan setelah itu sistem akan menampilkan data laporan rekap request sesuai dengan bulan dan tahun yang dipilih. Bagan alir sistem pengiriman pelamar ke klien dapat dilihat pada Gambar 4.6.

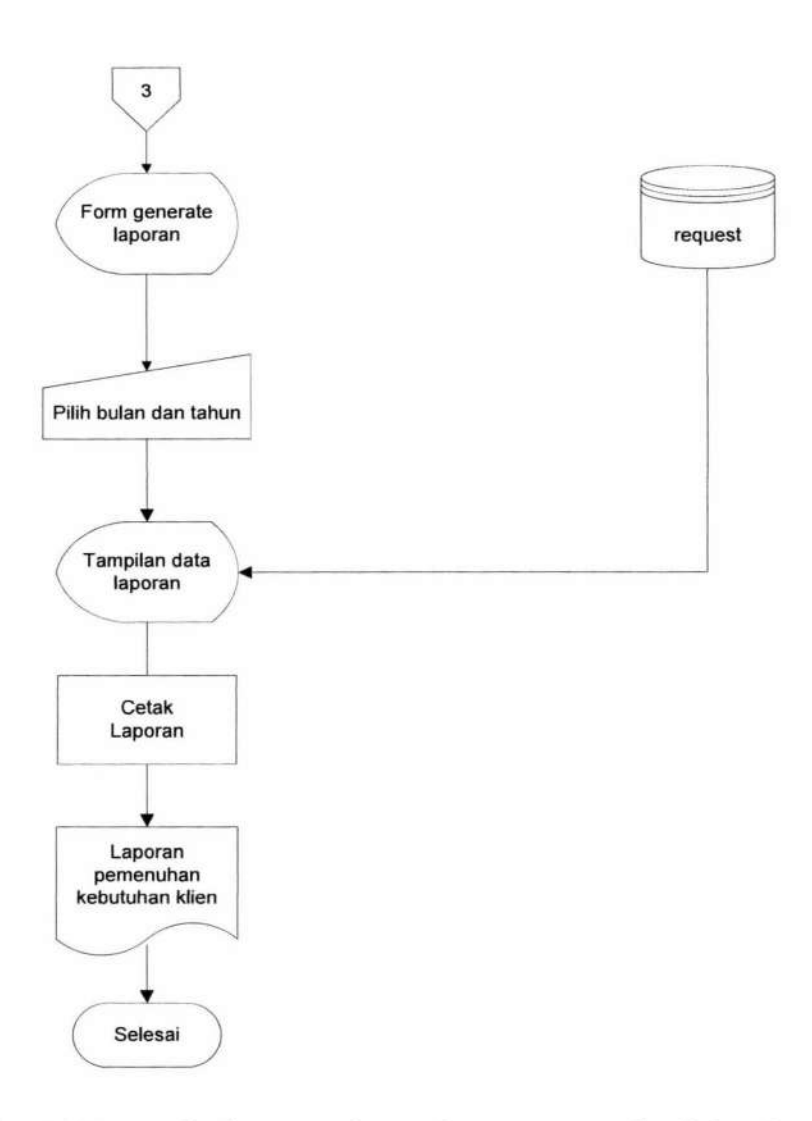

Gambar 4.6 Bagan alir sistem pembuatan laporan pemenuhan kebutuhan klien.

# 4.1.2 Pseudocode

### 4.1.2.1 Pseudocode Fungsi Login

*Pseudocode* fungsi *login* ini menjelaskan alur kerja sistem pada proses user akan masuk dalam sistem. *Pseudocode* fungsi *login* dapat dilihat pada Gambar 4.7.

| 1.  | Mulai                                                  |
|-----|--------------------------------------------------------|
| 2.  | If (jabatan pegawai = general manajer ) THEN           |
| 3.  | Masuk halaman general manajer                          |
| 4.  | Else If (jabatan pegawai = manajer operasional ) THEN  |
| 5.  | Masuk halaman manajer operasional                      |
| 6.  | Else If (jabatan pegawai = supervisor area ) THEN      |
| 7.  | Masuk halaman supervisor area                          |
| 8.  | Else If (jabatan pegawai = supervisor rekrutmen ) THEN |
| 9.  | Masuk halaman supervisor rekrutmen                     |
| 10. | Else If (jabatan pegawai = bagian rekrutmen ) THEN     |
| 11. | Masuk halaman admin                                    |
| 12. | Else                                                   |
| 13. | Halaman form login                                     |
| 14. | End If                                                 |
| 15. | Selesai                                                |

# Gambar 4.7 Pseudocode Fungsi Login

Berdasarkan pseudocode Fungsi login yang telah dibuat, didapatkan desain

input output yang dijelaskan pada Gambar 4.8

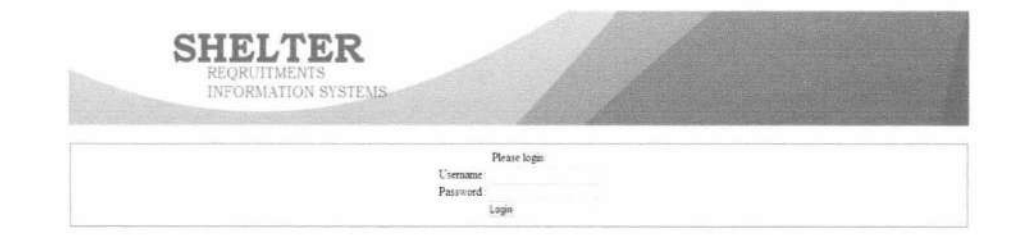

Gambar 4.8 Form Login

# 4.1.2.2 Pseudocode Fungsi Permintaan Tenaga Kerja Dari Klien

*Pseudocode* fungsi permintaan tenaga kerja ini menjelaskan alur kerja sistem pada proses pengisian form permintaan tenaga kerja dari klien. *Pseudocode* fungsi permintaan tenaga kerja dari klien dapat dilihat pada Gambar 4.9.

TUGAS AKHIR SISTEM INFORMASI OUTSOURCING ... UBAIDILLAH

#### **IR-PERPUSTAKAAN UNIVERSITAS AIRLANGGA**

Mulai 1. If (permintaan dari klien baru) 2. Input data klien baru 3. Pilih supervisor area untuk klien 4. If (Supervisor area = SN / SNI Jatim 1) THEN 5. Tampil kota yang berada di area 1 6. Else If (Supervisor area = SN / SNI Jatim 2) THEN 7. Tampil kota yang berada di area 2 8. 9. Else If (Supervisor area = SN / SNI Jatim 3) THEN 10. Tampil kota yang berada di area 3 End If 11. 12. Simpan data klien 13. If (terisi lengkap) THEN 14. disimpan ke tabel perusahaan 15. Else 16. Keluar alert 17. Input data request klien 18. Pilih pendidikan minimal (diambil dari tabel pendidikan) 19. Pilih kategori request 20. If (kategori = umum) THEN 21. Tampil pilihan posisi umum 22. Else If (kategori = tekhnik) THEN 23. Tampil pilihan posisi tekhnik 24. End If 25. Simpan data request If (data terisi lengkap) THEN 26. 27. Disimpan ke tabel request 28. Else 29. Keluar alert End If 30. 31. Else //permintaan dari klien lama 32. Input data request klien Cari nama perusahaan (diambil dari tabel perusahaan) 33. 34. Pilih pendidikan minimal (diambil dari tabel pendidikan) 35. Pilih kategori request 36. If (kategori = umum) THEN 37. Tampil pilihan posisi umum 38. Else If (kategori = tekhnik) THEN 39. Tampil pilihan posisi tekhnik 40. End If 41. Simpan data request If (data terisi lengkap) THEN 42. 43. Disimpan ke tabel request 44. Else 45. Keluar alert 46. End If 47. Selesai

Gambar 4.9 Pseudocode Fungsi Permintaan Tenaga Kerja dari Klien

85

Berdasarkan *pseudocod*e fungsi permintaan tenaga kerja dari klien yang telah dibuat, didapatkan desain *input output* yang dijelaskan pada Gambar 4.10.

| FORM                                                                        | REQUEST                                                |
|-----------------------------------------------------------------------------|--------------------------------------------------------|
| NAMA PERUSAHAAN                                                             | : Cari                                                 |
| NORMAL / URGENT                                                             | NORMAL (14 hari deadline )<br>URGENT (7 hari deadline) |
| USIA MAX                                                                    |                                                        |
| JUMLAH KEBUTUHAN                                                            | : Laki :<br>: Perempuan :                              |
| PENDIDIKAN MINIMAL                                                          | : SMA ·                                                |
| KATEGORI                                                                    | : UMUM 🔹                                               |
| POSISI                                                                      | : Cari                                                 |
| DASAR PERMINTAAN(SPK+UMK+Tunjangan+Jamsostek<br>Spesifikasi Kandidat + Dll) | :                                                      |
|                                                                             | Submit                                                 |

Gambar 4.10 Form permintaan tenaga kerja dari klien

#### 4.1.2.3 Pseudocode Fungsi Pendaftaran Pelamar

*Pseudocode* fungsi pendaftaran pelamar ini menjelaskan alur kerja sistem pada proses user saat memasukkan data pelamar yang mendaftar sebagai pegawai *outsourcing*. *Pseudocode* fungsi pendaftaran pelamar dapat dilihat pada Gambar 4.11.

| -  |                                                     |
|----|-----------------------------------------------------|
| 1. | Mulai                                               |
| 2. | Input data pelamar                                  |
| 3. | Pilih kota lahir & alamat (diambil dari tabel kota) |
| 4. | If (kota tidak tersedia) THEN                       |
| 5. | Tambah kota baru                                    |
| 6. | End If                                              |
| 7. | Pilih agama (diambil dari tabel agama)              |
| 8. | Pilih kategori                                      |
| 9. | If (kategori = umum)                                |
| 10 | . Tampil pilihan posisi umum                        |
| 11 | . Else if (kategori = tekhnik)                      |
| 12 | . Tampil pilihan posisi tekhnik                     |
| 13 | . End If                                            |
| 14 | . Simpan data pelamar                               |
| 15 | . If (data terisi lengkap) THEN                     |
| 16 | . disimpan ke tabel pelamar                         |
| 17 | . Else                                              |
| 18 | . Keluar alert                                      |
| 19 | . End if                                            |
| 20 | . Cetak no. CV                                      |
| 21 | . Selesai                                           |
|    |                                                     |

Gambar 4.11 Pseudocode Fungsi Pendaftaran Pelamar

Berdasarkan pseudocode fungsi pendaftaran pelamar yang telah dibuat,

didapatkan desain input output yang dijelaskan pada Gambar 4.12.

|                                   | HALAMAN INPUT DATA PELAMAR          |
|-----------------------------------|-------------------------------------|
| NAMA:<br>ALAMAT                   | Cari Kota                           |
| TEMPAT/TANGGAL LAHIR              | Cari Kota TAHUN Y BULAN Y TANGGAL Y |
| JENIS KELAMIN<br>NO TELEPON       | LAKI - LAKI PEREMPUAN               |
| AGAMA<br>PENDIDIKAN               | Islam V<br>SMA SMK D1 D3 S1         |
| KATEGORI:<br>POSISI YANG DI LAMAR | Pilih •<br>Cari                     |
| BERKAS PELAMAR                    | LAMARAN IJAZAH SERTIFIKAT<br>Submit |

Gambar 4.12 Form pendaftaran pelamar

#### 4.1.2.4 Pseudocode Fungsi Pencatatan Hasil Wawancara

*Pseudocode* fungsi pencatatan hasil wawancara ini menjelaskan alur kerja sistem pada saat bagian rekrutmen memilih pelamar yang telah lolos wawancara. *Pseudocode* fungsi pengiriman pelamar ke klien dapat dilihat pada Gambar 4.13.

- 1. Mulai
- 2. Ambil data pelamar
- 3. Input pelamar yang lolos wawancara
- 4. Simpan data pelamar ke tabel interview
- 5. Selesai

Gambar 4.13 Pseudocode Fungsi Pencatatan Hasil Wawancara.

Berdasarkan *pseudocod*e fungsi pencatatan hasil wawancara yang telah dibuat, didapatkan desain *input output* yang dijelaskan pada Gambar 4.14.

|                                                 |                                  |                                  |                                            | DATA PELAM                                                                                                  | AR                    |                                                            |                                       |                                     |            |           |
|-------------------------------------------------|----------------------------------|----------------------------------|--------------------------------------------|----------------------------------------------------------------------------------------------------|-----------------------|------------------------------------------------------------|---------------------------------------|-------------------------------------|------------|-----------|
| NO CV                                           | NA                               | AMA                              | KOTA                                       | ALAMAT                                                                                                    | AGAMA                 | PENDIDIKAN                                                 | GENDER                                | NO TELEPO                           | NPOSISI    | ATEGOR    |
| 16                                              | soleh hamza                      | h                                | surabaya                                   | ji sawahpulo 3 no. 13                                                                                       | islam                 | SMA                                                        | L                                     | 084712665734                        | 4 security | 112221022 |
| SPES                                            | IFIKASI                          | nggi badan                       | 170cm, pengalaman di b                     | idangnya selama 2th,                                                                                        |                       |                                                            |                                       |                                     |            |           |
| Subm                                            | đ                                | should see                       | 101 8041 SCHU11 1                          |                                                                                                    |                       |                                                            |                                       |                                     |            |           |
|                                                 |                                  |                                  |                                            |                                                                                                    |                       |                                                            |                                       |                                     |            |           |
|                                                 |                                  |                                  |                                            |                                                                                                    |                       |                                                            |                                       |                                     |            |           |
|                                                 |                                  |                                  |                                            |                                                                                                    |                       |                                                            |                                       |                                     |            |           |
|                                                 |                                  |                                  |                                            |                                                                                                    |                       |                                                            |                                       |                                     |            |           |
|                                                 |                                  |                                  | DA                                         | TA PELAMAR SMA                                                                                              |                       |                                                            |                                       | 10000                               |            |           |
|                                                 |                                  | NO NO CI                         | DA<br>NAMA                                 | TA PELAMAR SMA<br>ALAMAT                                                                                    | GENDER                | NO TELEPON                                                 | POS                                   | ISI                                 |            |           |
| CATA                                            | ХТ<br>L                          | <b>NO NO C</b>                   | DA<br>NAMA<br>soleh hamzah                 | TA PELAMAR SMA<br>ALAMAT<br>jl. sawahpulo 3 no.<br>13                                                       | GENDER<br>L           | NO TELEPON<br>084712665734                                 | POS<br>secu                           | <b>ISI</b><br>rity                  |            |           |
| CATA<br>HASII<br>CATA<br>HASII                  | AT<br>L<br>AT<br>L               | <b>NO NO C</b><br>1 16<br>2 19   | DA<br>NAMA<br>soleh hamzah<br>zandi        | TA PELAMAR SMA<br>ALAMAT<br>jl. sawahpulo 3 no.<br>13<br>jl. embong malang no.<br>66                        | GENDER<br>L<br>L      | NO TELEPON<br>084712665734<br>081236872342                 | POS<br>secu<br>(tekhnik)              | ISI<br>rity<br>staff IT             |            |           |
| CATA<br>HASII<br>CATA<br>HASII<br>CATA<br>HASII | AT<br>L<br>L<br>L<br>L<br>L<br>L | NO NO CY<br>1 16<br>2 19<br>3 20 | DA<br>NAMA<br>soleh hamzah<br>zandi<br>hen | TA PELAMAR SMA<br>ALAMAT<br>jl. samähpulo 3 no.<br>13<br>jl. embong malang no.<br>66<br>jl. gresikan no. 01 | GENDER<br>L<br>L<br>L | NO TELEPON<br>084712665734<br>081236872342<br>081236723871 | POS<br>secu<br>(tekhnik)<br>(tekhnik) | ISI<br>rity<br>staff IT<br>staff IT |            |           |

Gambar 4.14 Form pencatatan hasil wawancara

#### 4.1.2.5 Pseudocode Fungsi Pengiriman Pelamar ke Klien

*Pseudocode* fungsi pengiriman pelamar ke klien ini menjelaskan alur kerja sistem pada saat bagian rekrutmen memasukkan data pelamar yang akan dikirim ke klien-klien yang meminta tenaga kerja. *Pseudocode* fungsi pengiriman pelamar ke klien dapat dilihat pada Gambar 4.15.

- 1. Mulai
- 2. Pilih request yang ingin dikirim pelamar (diambil dari tabel request)
- 3. Pilih pelamar (diambil dari tabel pelamar)
- 4. Simpan data pengiriman
- 5. If (pelamar pernah dikirim)
- 6. Keluar alert
- 7. Else
- 8. Simpan data pengiriman ke tabel pengiriman
- 9. End if
- 10. Cetak surat pengiriman
- 11. Selesai

Gambar 4.15 Pseudocode Fungsi Pengiriman Pelamar ke Klien.

Berdasarkan pseudocode fungsi pengiriman pelamar ke klien yang telah

dibuat, didapatkan desain input output yang dijelaskan pada Gambar 4.16 dan 4.17.

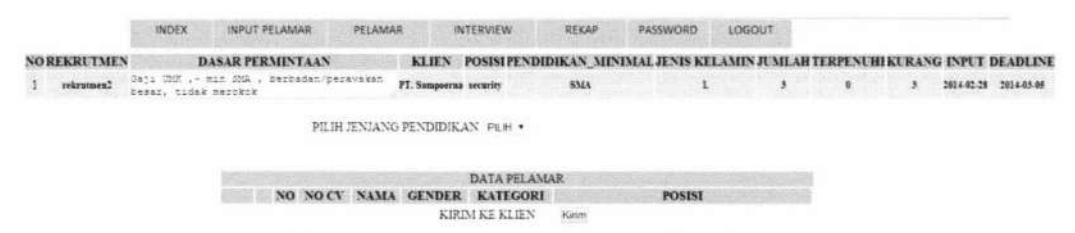

Gambar 4.16 form pengiriman pelamar ke klien (menampilkan request)

#### PILIH JENJANG PENDIDIKAN PILIH .

|      |                          |    | 1812            |        | DATA PEL | AMAR SMA  |          |
|------|--------------------------|----|-----------------|--------|----------|-----------|----------|
|      |                          | NO | NO CV           | NAMA   | GENDER   | KATEGORI  | POSISI   |
| EDIT |                          | 1  | 21              | saiful | L        | umum      | bakery   |
| EDIT |                          | 2  | 22              | rosi   | L        | umum      | security |
| EDIT |                          | 3  | 24              | johar  | L        | umum      | security |
| EDIT |                          | 4  | 25              | kauman | L        | umum      | security |
|      | Contraction of the local |    | (CONCRETENENCE) | v      | DIMER    | TEN Minim |          |

KIRIM KE KLIEN Kirim

Gambar 4.17 Form pengiriman pelamar ke klien (menampilkan pelamar yang akan

dikirim)

# 4.1.2.6 Pseudocode Fungsi Pembuatan Laporan

*Pseudocode* fungsi pembuatan laporan ini menjelaskan alur kerja sistem pada saat *general manajer* membuat laporan yang dimana *general manajer* memilih bulan dan tahun yang ingin dibuat laporan. *Pseudocode* fungsi pengiriman pelamar ke klien dapat dilihat pada Gambar 4.18

- 1. Mulai
- 2. Pilih bulan dan tahun (diambil dari tabel request)
- 3. Ambil data request (diambil dari tabel request)
- 4. Cetak laporan
- 5. Selesai

Gambar 4.18 Pseudocode Fungsi Pembuatan Laporan.

Berdasarkan pseudocode fungsi pembuatan laporan yang telah dibuat,

didapatkan desain input output yang dijelaskan pada Gambar 4.18.

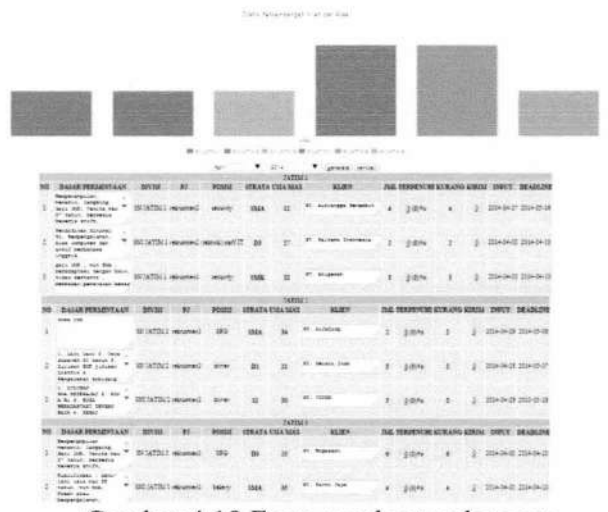

Gambar 4.18 Form pembuatan laporan

#### 4.1.3 Uji Coba

Pada bagian uji coba ini berisi pengujian sistem informasi *outsourcing*. dengan menggunakan metode *blackbox* dengan serangkaian skenario. Metode *blackbox* adalah cara pengujian dilakukan dengan hanya menjalankan atau mengeksekusi unit atau modul kemudian diamati apakah hasil dari unit itu sesuai dengan proses bisnis yang diinginkan. Pengujian sistem meliputi fitur-fitur yang terdapat pada masing-masing proses sitem kerja baru. Pengujian meliputi fitur-fitur yang terdapat pada masing-masing proses sistem kerja baru.

#### 4.1.3.1 Pengujian Proses Login

Pengujian proses login dilakukan berdasarkan desain *input output* yang ditunjukkan pada Gambar 4.8.

# **IR-PERPUSTAKAAN UNIVERSITAS AIRLANGGA**

Dari hasil pengujian *user* terhadap fitur proses login didapatkan hasil seperti yang terlihat pada Tabel 4.1.

| No. | Skenario                                          | Input                                                                           | Output                                                                 | Sesuai | Tidak<br>sesuai |
|-----|---------------------------------------------------|---------------------------------------------------------------------------------|------------------------------------------------------------------------|--------|-----------------|
| 1.  | Memasukkan<br>username dan<br>password<br>pegawai | - Mengisi<br>username dan<br>password yang<br>sesuai                            | <ul> <li>Menampilkan<br/>halaman sesuai<br/>jabatan pegawai</li> </ul> | ~      | -               |
|     |                                                   | <ul> <li>Mengisi<br/>username dan<br/>password yang<br/>tidak sesuai</li> </ul> | - Terdapat alert<br>"username dan<br>password salah"                   | ~      | -               |

Tabel 4.1. Hasil pengujian proses login

# 4.1.3.2 Pengujian Proses Permintaan Tenaga Kerja dari Klien

Pengujian proses permintaan tenaga kerja dari klien dilakukan berdasarkan desain *input output* yang ditunjukkan pada Gambar 4.10.

Dari hasil pengujian *user* terhadap fitur proses permintaan tenaga kerja dari klien didapatkan hasil seperti yang terlihat pada Tabel 4.2.

# 4.1.3.3 Pengujian Proses Pendaftaran Pelamar

Pengujian proses pendaftaran pelamar dilakukan berdasarkan desain *input output* yang ditunjukkan pada Gambar 4.12.

Dari hasil pengujian *user* terhadap fitur proses pendaftaran pelamar didapatkan hasil seperti yang terlihat pada Tabel 4.3.

| No. | Skenario                    | Input                                                              | Output                                                                                             | Sesuai | Tidak<br>sesuai |
|-----|-----------------------------|--------------------------------------------------------------------|----------------------------------------------------------------------------------------------------|--------|-----------------|
| 1.  | Mengisi data<br>request     | <ul> <li>Mengisi data<br/>request dengan<br/>lengkap</li> </ul>    | <ul> <li>Tampilan<br/>halaman rekap<br/>request</li> </ul>                                         | ~      | -               |
|     |                             | <ul> <li>Mengisi data<br/>request tidak<br/>lengkap</li> </ul>     | <ul> <li>Muncul alert<br/>untuk mengisi<br/>form dengan<br/>lengkap</li> </ul>                     | ~      | -               |
| 2.  | Memilih status<br>request   | <ul> <li>Memilih antara<br/>normal / urgent</li> </ul>             | <ul> <li>Deadline<br/>request (untuk<br/>normal 14 hari,<br/>untuk urgent 7<br/>hari)</li> </ul>   | ~      | -               |
| 3.  | Memilih<br>kategori request | <ul> <li>Memilih kategori<br/>antara umum /<br/>tehknik</li> </ul> | <ul> <li>Terdapat opsi</li> <li>"posisi" sesuai</li> <li>kategori yang</li> <li>dipilih</li> </ul> | ~      | -               |

Tabel 4.2. Hasil pengujian proses permintaan tenaga kerja dari klien

Tabel 4.3. Hasil pengujian proses pendaftaran pelamar

| No. | Skenario                       | Input                                                              | Output                                                                                             | Sesuai | Tidak<br>sesuai |
|-----|--------------------------------|--------------------------------------------------------------------|----------------------------------------------------------------------------------------------------|--------|-----------------|
| 1.  | Mengisi data<br>pelamar        | <ul> <li>Mengisi data<br/>pelamar dengan<br/>lengkap</li> </ul>    | - No. CV<br>pelamar                                                                                | ~      | -               |
|     |                                | <ul> <li>Mengisi data<br/>pelamar tidak<br/>lengkap</li> </ul>     | <ul> <li>Muncul alert<br/>untuk mengisi<br/>form dengan<br/>lengkap</li> </ul>                     | ~      | -               |
| 2.  | Memilih<br>kategori<br>pelamar | <ul> <li>Memilih kategori<br/>antara umum /<br/>tehknik</li> </ul> | <ul> <li>Terdapat opsi</li> <li>"posisi" sesuai</li> <li>kategori yang</li> <li>dipilih</li> </ul> | ~      | -               |

#### 4.1.3.4 Pengujian Proses Pencatatan Hasil Wawancara

Pengujian proses pencatatan hasil wawancara dilakukan berdasarkan desain input output yang ditunjukkan pada Gambar 4.14.

Dari hasil pengujian *user* terhadap fitur proses cetak nota didapatkan hasil seperti yang terlihat pada Tabel 4.4.

| No. | Skenario                                            | Input                                                         | Output                                                                                            | Sesuai | Tidak<br>sesuai |
|-----|-----------------------------------------------------|---------------------------------------------------------------|---------------------------------------------------------------------------------------------------|--------|-----------------|
| 1.  | Memilih<br>pelamar yang<br>sudah lolos<br>wawancara | <ul> <li>Memilih pelamar<br/>sesuai<br/>pendidikan</li> </ul> | <ul> <li>Tampilan daftar<br/>pelamar sesuai<br/>dengan<br/>pendidikan<br/>yang dipilih</li> </ul> | *      |                 |
|     |                                                     | - Ceklist pelamar                                             | - Tampilan<br>halaman<br>interview                                                                | ~      | -               |

Tabel 4.4. Hasil pengujian proses pencatatan hasil wawancara

#### 4.1.3.5 Pengujian Proses Pengiriman Pelamar ke Klien

Pengujian proses pengiriman pelamar ke klien dilakukan berdasarkan desain *input output* yang ditunjukkan pada Gambar 4.16.

Dari hasil pengujian *user* terhadap fitur proses pengiriman pelamar ke klien didapatkan hasil seperti yang terlihat pada Tabel 4.5.

| No. | Skenario                                            | Input                                                                                       | Output                                                                                                    | Sesuai | Tidak<br>sesuai |
|-----|-----------------------------------------------------|---------------------------------------------------------------------------------------------|----------------------------------------------------------------------------------------------------|--------|-----------------|
| 1.  | Memilih<br>pelamar yang<br>akan dikirim ke<br>klien | <ul> <li>Memilih pelamar<br/>sesuai<br/>pendidikan</li> </ul>                               | <ul> <li>Tampilan daftar<br/>pelamar sesuai<br/>dengan<br/>pendidikan<br/>yang dipilih</li> </ul>                     | ~      | -               |
|     |                                                     | <ul> <li>Ceklist pelamar<br/>yang belum<br/>pernah dikirim<br/>ke klien tersebut</li> </ul> | - Surat<br>pengiriman<br>pelamar                                                                                      | ✓      | -               |
|     |                                                     | <ul> <li>Ceklist pelamar<br/>yang pernah<br/>dikirim ke klien<br/>tersebut</li> </ul>       | <ul> <li>Muncul alert</li> <li>"pelamar sudah<br/>pernah dikirim<br/>ke klien beserta<br/>posisi tersebut"</li> </ul> | V      | -               |

Tabel 4.5. Hasil pengujian proses pengiriman pelamar ke klien

# 4.1.3.6 Pengujian Proses Pembuatan Laporan

Pengujian proses pembuatan laporan dilakukan berdasarkan desain *input output* yang ditunjukkan pada Gambar 4.18.

Dari hasil pengujian *user* terhadap fitur proses pembuatan laporan didapatkan hasil seperti yang terlihat pada Tabel 4.6.

# **IR-PERPUSTAKAAN UNIVERSITAS AIRLANGGA**

| No. | Skenario           | Input                                                                              | Output                                                                                   | Sesuai | Tidak<br>sesuai |
|-----|--------------------|------------------------------------------------------------------------------------|------------------------------------------------------------------------------------------|--------|-----------------|
| 1.  | Membuat<br>laporan | <ul> <li>Memilih tanggal<br/>dan tahun yang<br/>akan dibuat<br/>laporan</li> </ul> | - Tampilan grafik<br>yang<br>menunjukkan<br>perbandingan<br>jumlah klien<br>antar divisi | ~      |                 |

Tabel 4.6. Hasil pengujian proses pembuatan laporan